# 1) Courbes ou lignes lisses

Exercice 1 : dessiner la lettre S

- Utilisez le bouton Polygone 🈭
- Sélectionner la ligne en cliquant sur la ligne
- Clic droit sur la ligne / Convertir / En courbe
- Cliquez-glissez les points de contrôle (verts et ronds)
- Utilisez le bouton Propriétés pour changer la couleur, l'épaisseur, le style....

Cours : cliquez sur le lien vidéo2

Exercice 2 : exercez-vous en transformant la lettre V en U (convertir en courbe).

Exercice 3 : dessiner les lettres D, P, B, R

### 2) Lignes courbes à main levée

NB : La souris n'est pas facile à utiliser pour ce type de ligne : si nécessaire zoomer, dessiner avec des mouvements lents et précis ; exercez-vous ; la surface sur laquelle la souris se déplace devra être bien lisse, plate et propre.

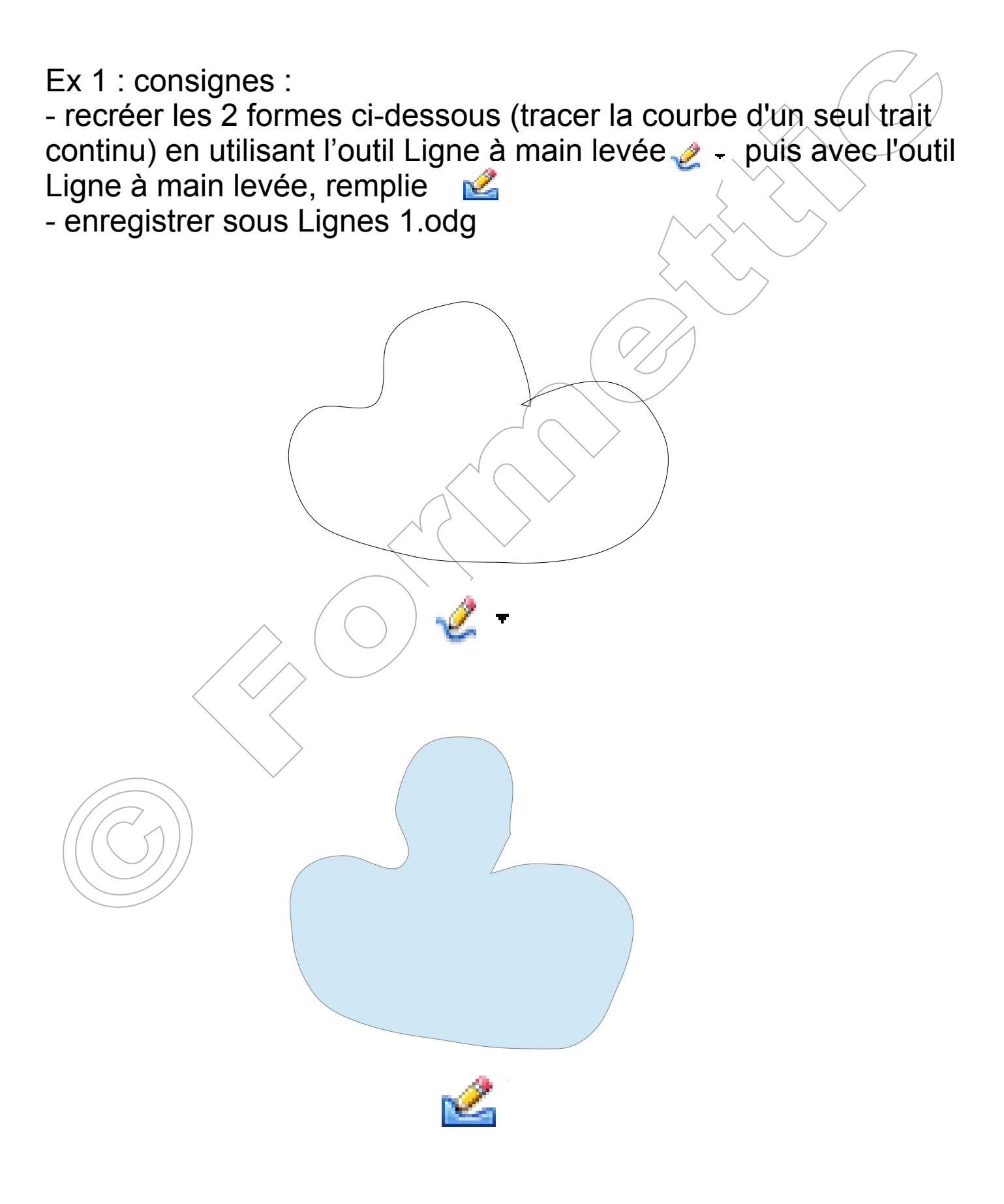

Ex 2 :

Ajouter une nouvelle page et dessiner la forme ci-dessous en utilisant l'outil Ligne à main levée 2; enregistrer sous Lignes 1.odg

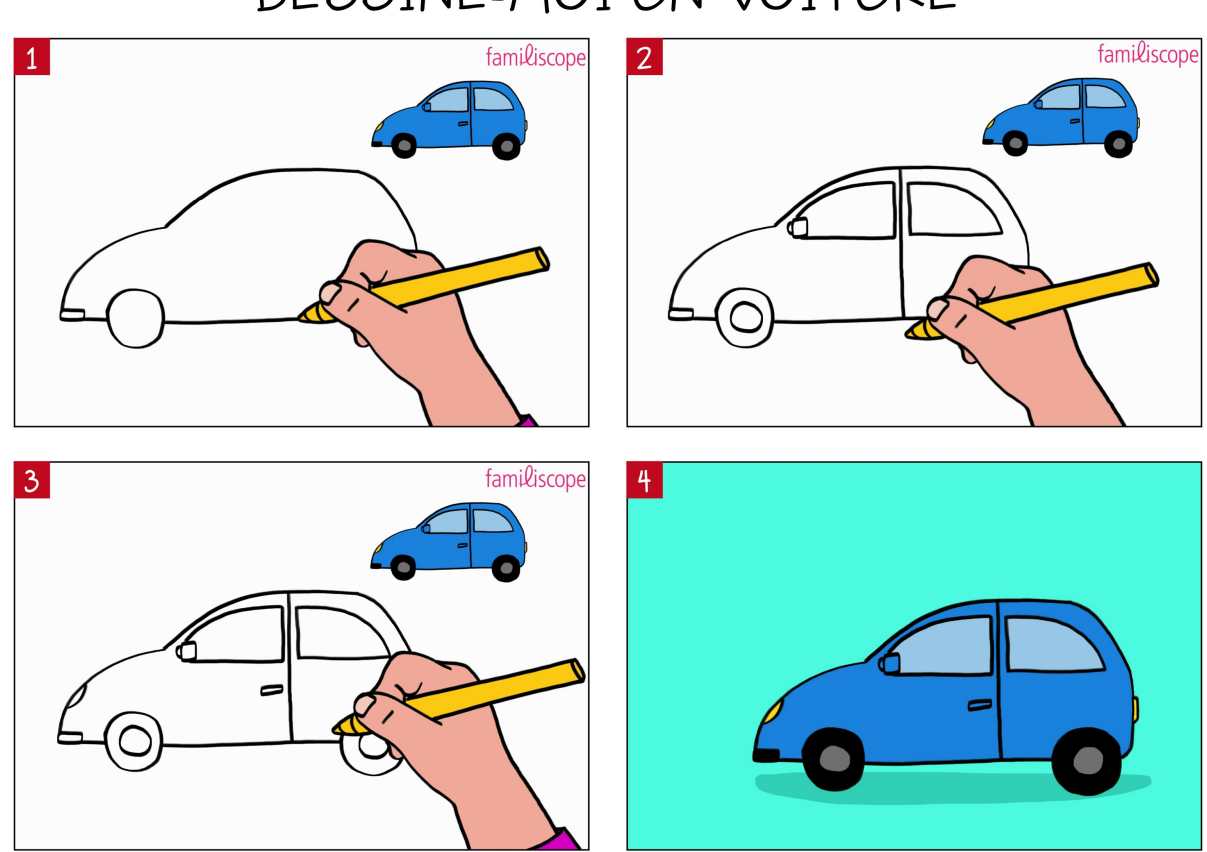

### DESSINE-MOI UN VOITURE

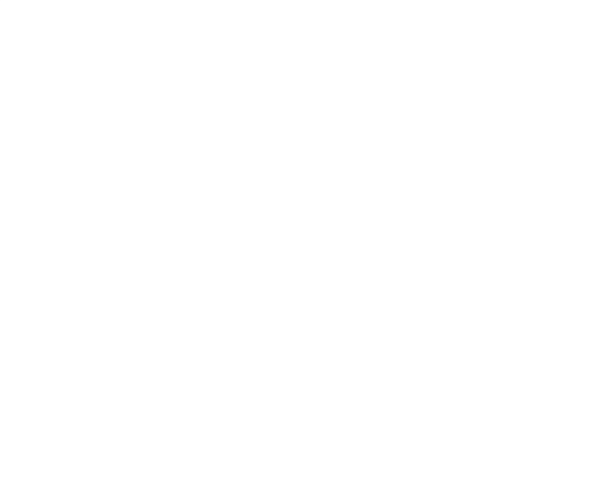

Ex 3 :

Ajouter une nouvelle page et dessiner la forme ci-dessous en utilisant l'outil Ligne à main levée 2; ; enregistrer sous Lignes 1.odg

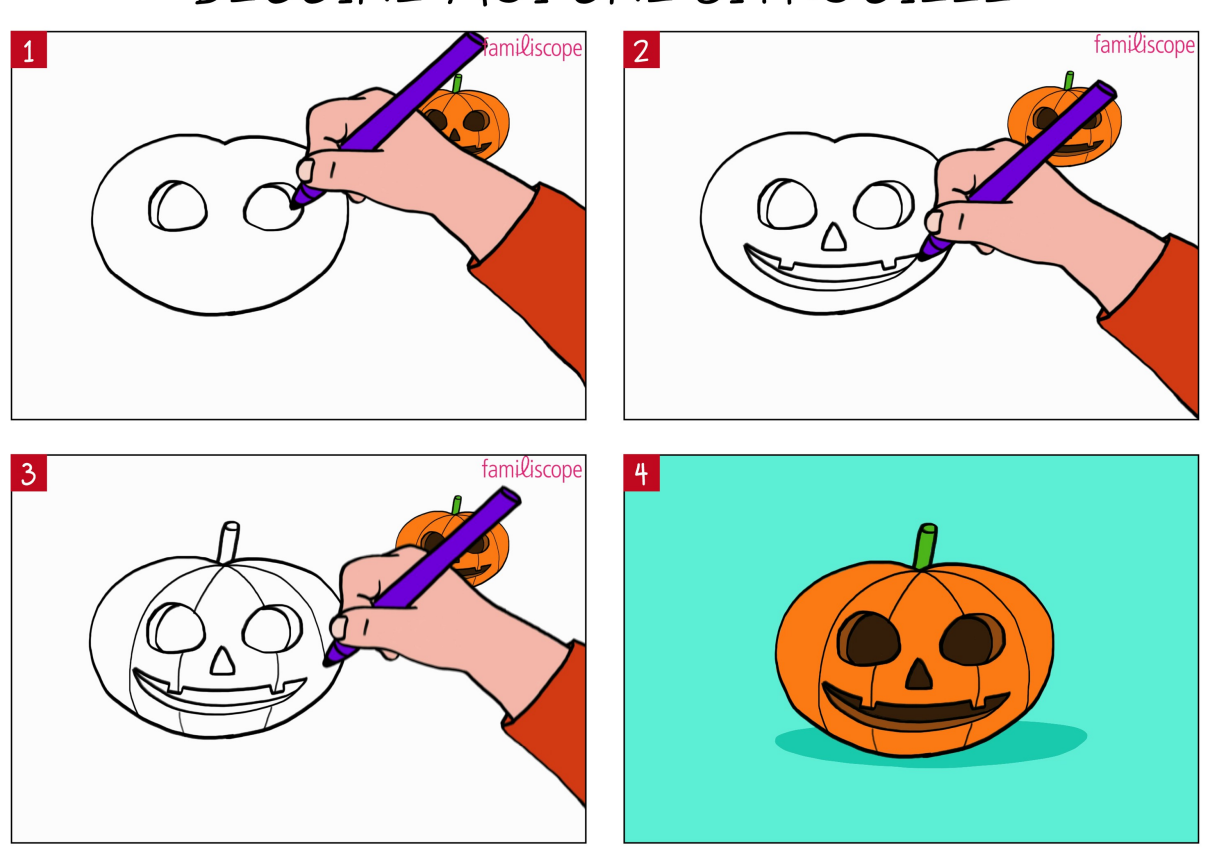

## DESSINE-MOI UNE CITROUILLE

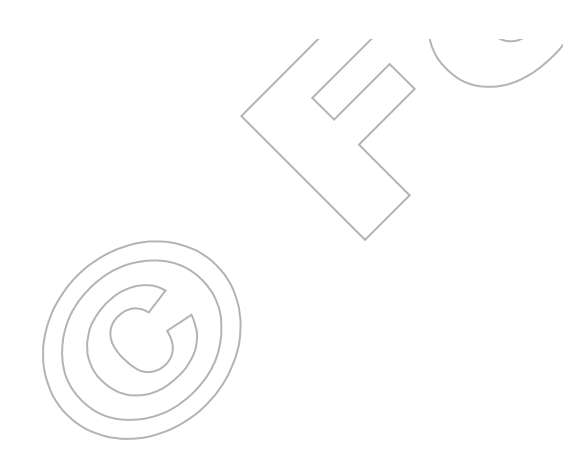

## 3) Synthèse :

Dessinons une souris :

1 tracer 2 lignes droites parallèles et inclinées à 45°

2 tracer à chaque bout les lignes 3 et 4 avec l'outil Polygone

8

6

2

11

3 convertir en courbe et déplacer les points ronds pour courber les lignes 3 et 4

4 tracer les lignes droites 5 et 6

5 avec l'outil Polygone tracer les lignes brisées 7 et 8 (double-clic pour terminer la ligne brisée)

6 tracer les lignes droites 9 et 10

7 tracer le câble (ligne 11 polygone courbe)

5

9

4

10